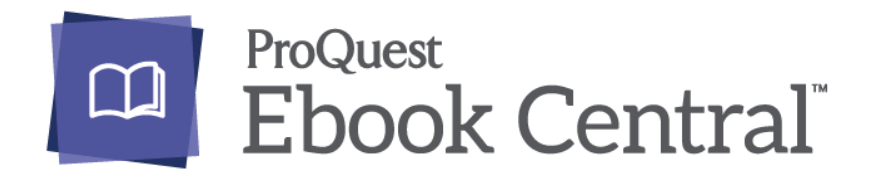

Ebook Central provides access to e-books across academic and professional subject areas. It is a platform for e-books offering titles in a wide range of subjects featuring content from 650 of publishers. Enhanced functionality:

- Full-text search across catalog
- Online content review of each title for 5 minutes
- Online borrowing (free for WUT ML users)
- Accessing e-books online or downloading for offline reading on computers, tablets and other mobile devices
- Providing access to reading history and current loans through the personalized bookshelf
- Creating bookmarks and adding notes
- Possibility to print 40% of the book and copy 20% of the text

Books marked with an icon:

Available on request

 you can read this book for 5 minutes. Then, you can request access to this book for a specific period.
 Each request will be sent to the ML Inter-Library Loan for consideration and decision will be send to the user's email address.
 The cost of loan dependence on the period and will be covered by the WUT Main Library.

Available - books owned by the WUT Main Library – can be accessed any time.

If you want to suggest a book for purchasing, please contact the section of Subject Librarians: <u>dziedzinowi@bg.pw.edu.pl</u>

## **Accessing requirements**

Accessing the database content requires creating an individual account in the database.

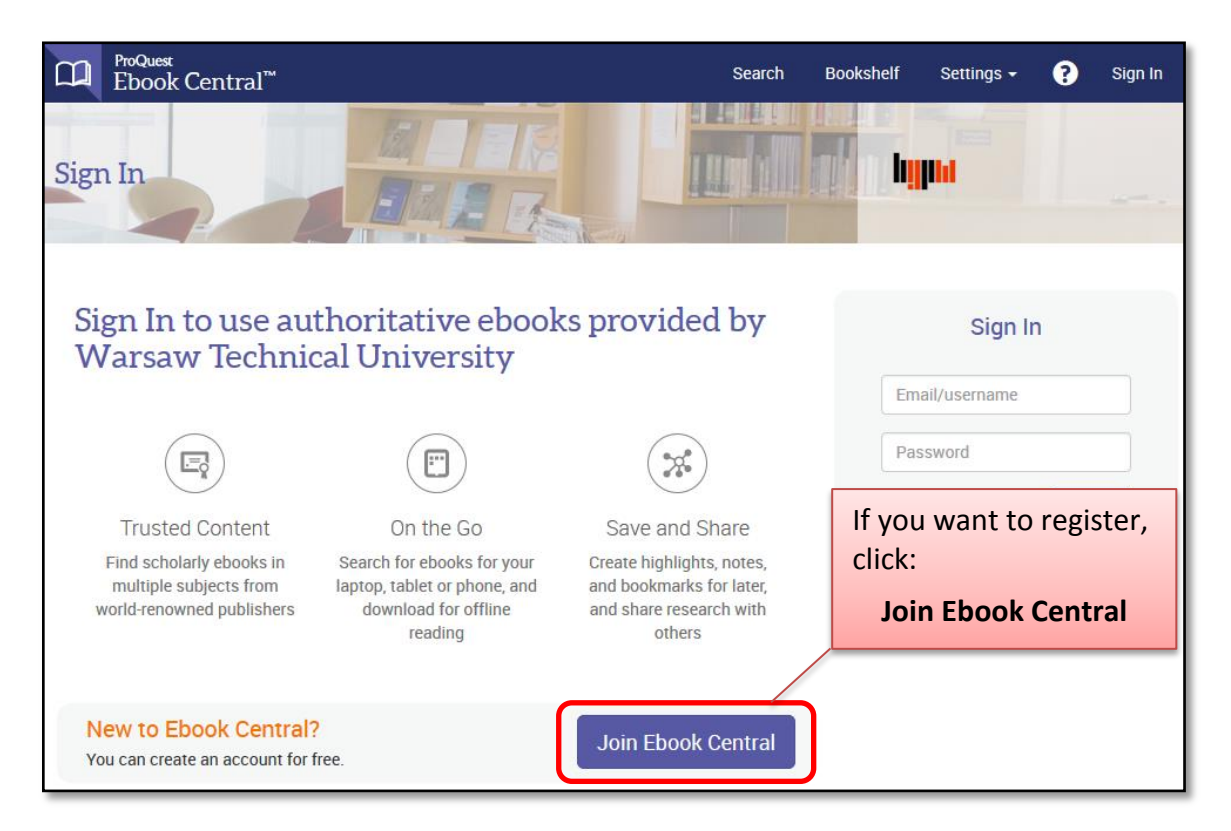

Fill in the form, your email address becomes your username. Attention! Password must be at least 8 characters

| ProQuest<br>Ebook Central <sup>™</sup> |                                       |        | Search | Bookshelf   | Settings 🛨                | ?           | Sign Out |
|----------------------------------------|---------------------------------------|--------|--------|-------------|---------------------------|-------------|----------|
| Keyword, Author, ISBN, and me          | Advanced<br>Search Browse<br>Subjects | hillon |        |             |                           |             |          |
| Join Ebook Centra                      | 1                                     |        |        | I have an a | account. Sign li          | N >         |          |
| FIRST NAME                             |                                       |        |        |             |                           |             |          |
| LAST NAME                              |                                       |        |        | Your emai   | l address becom           | nes vour us | sername  |
| EMAIL/USERNAME                         | name@email.com                        |        |        | A ft a      | . <b>f</b> :11: :         | +la -       | 2        |
| PASSWOND                               |                                       |        |        | form        | r filling in<br>i, click: | the         |          |
| Join Ebook Central                     |                                       |        |        |             | Ebook C                   | entra       | I        |
|                                        |                                       |        |        |             |                           |             |          |

An email will be sent to you immediately. Your account will be activated and you will be logged in, after you have click on web link in your email.

## How to use the platform EBL Ebook Central?

• After logging in, you will see the platform home page:

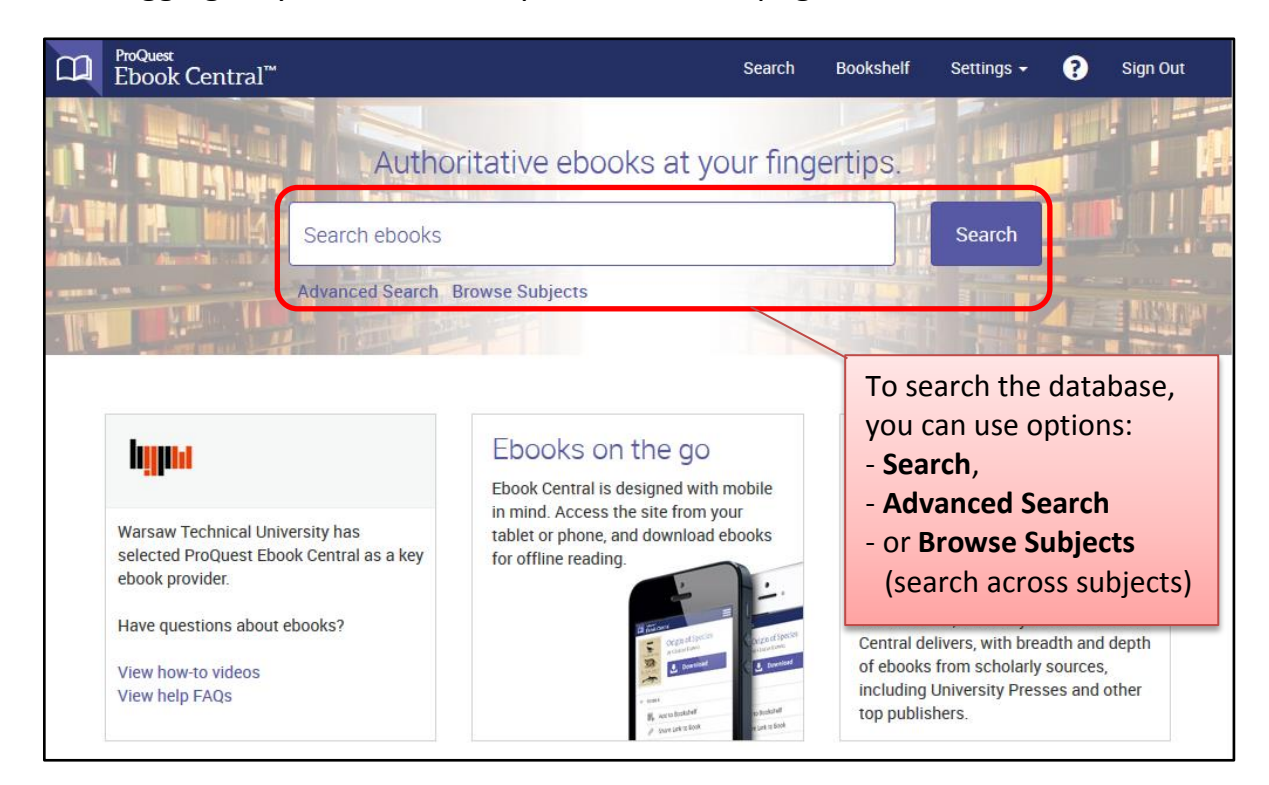

Now you will see the search results:

| В | <sup>ProQuest</sup><br>Ebook Central <sup>™</sup>                                                                                 |                               |                                                                                                    |                                                                                                    |                                                                                         | Search                           | Bookshelf                      | Settings 🗸 | ?    | Sign Out |  |
|---|----------------------------------------------------------------------------------------------------|-------------------------------|----------------------------------------------------------------------------------------------------|----------------------------------------------------------------------------------------------------|-----------------------------------------------------------------------------------------|----------------------------------|--------------------------------|------------|------|----------|--|
|   | Keyword, Author, ISBN, and                                                                                                    | l more                        |                                                                                                    | دم                                                                                                    | Advanced<br>Browse Su                                                                   | Search<br>bjects                 | hj                             | lini       |      |          |  |
| ( | Search<br>Refine your search                                                                                                    |                               | 1362 k<br>Save this se<br>Your refine                                                                                                    | DOOK results<br>earch Edit this search<br>ements: PUB YEAR 2016 *                                                                                                    | SUBJECT                                                                                 | You car<br>results<br>- year p   | n refine y<br>by:<br>published | vour sear  | chin | g        |  |
|   | YEAR PUBLISHED<br>2016<br>2015<br>2014                                                                                            | 955<br>1291<br>1653           | Book Re                                                                                                    | Chapter Result                                                                                                    | s                                                                                       | - subjec<br>- langua<br>- or aut | ct<br>age<br>hor               |            |      |          |  |
|   | Show more<br>SUBJECT<br>Engineering<br>Medicine<br>Engineering: General<br>Engineering: Civil<br>Business/Management<br>Show more | 165<br>156<br>110<br>99<br>91 | In the second second se                                                                                                    | New Advances in<br>Technologies<br>Correia, Ana Maria; Roc<br>Publishing 2016<br>ISBN: 9783319313061, 9<br>SERIES: Advances in Inte<br>Available on request<br>Power-to-Gas: Tech | Informatic<br>ha, Álvaro; a<br>17833193130<br>elligent Syste<br>chnology<br>Markus: app | ion Systems and                  |                                |            |      |          |  |
|   | LANGUAGE<br>  English<br>  German<br>AUTHOR                                                                                       | 949<br>6                      | Echnology and<br>Becknology and<br>Becknol | Publishing 2014<br>ISBN: 9783319039947,<br>SERIES: SpringerBriefs i                                                                                                    | 9783319039<br>n Energy                                                                  | 9954                             | menational                     |            |      |          |  |

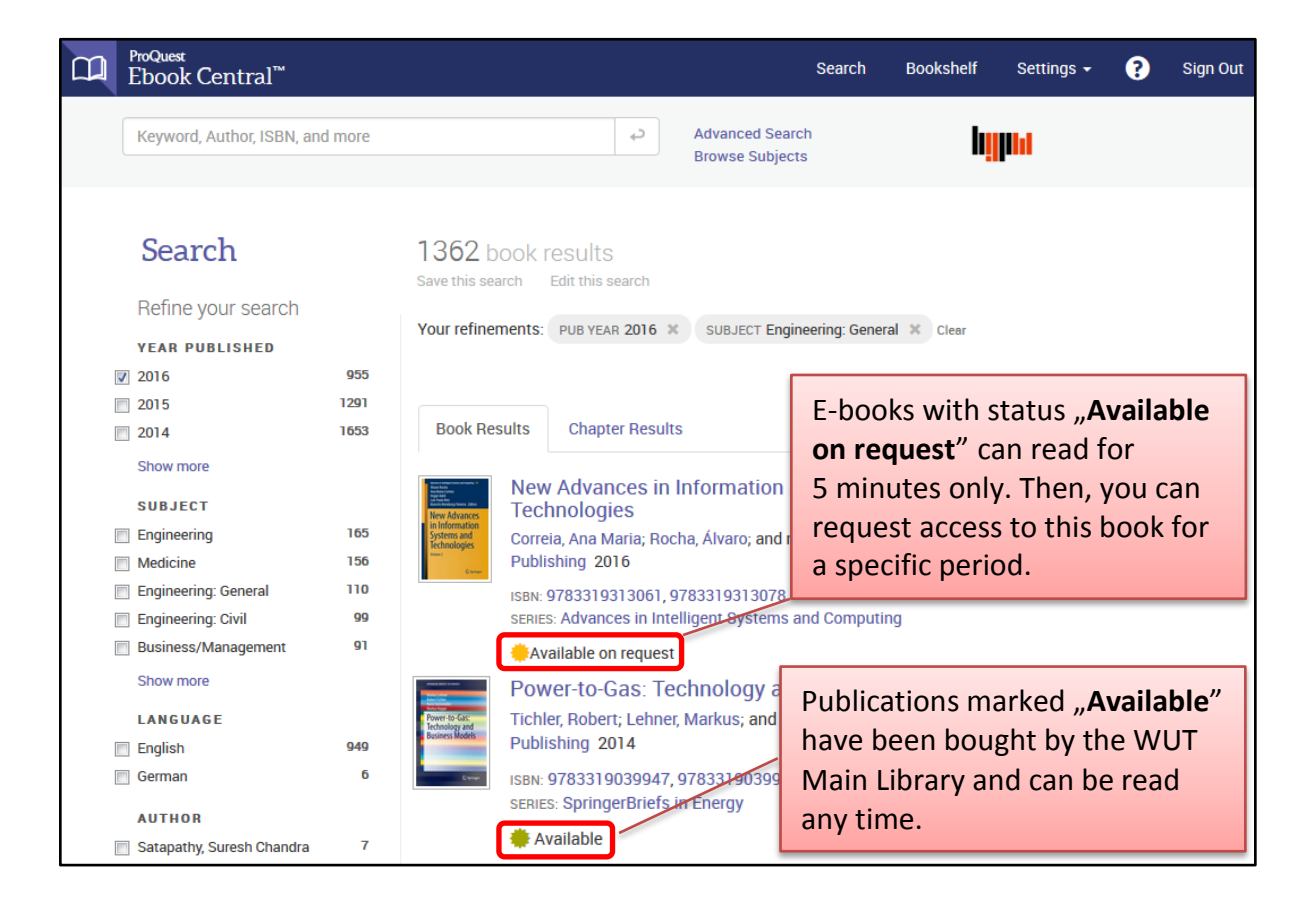

• To open the e-book, click on the title.

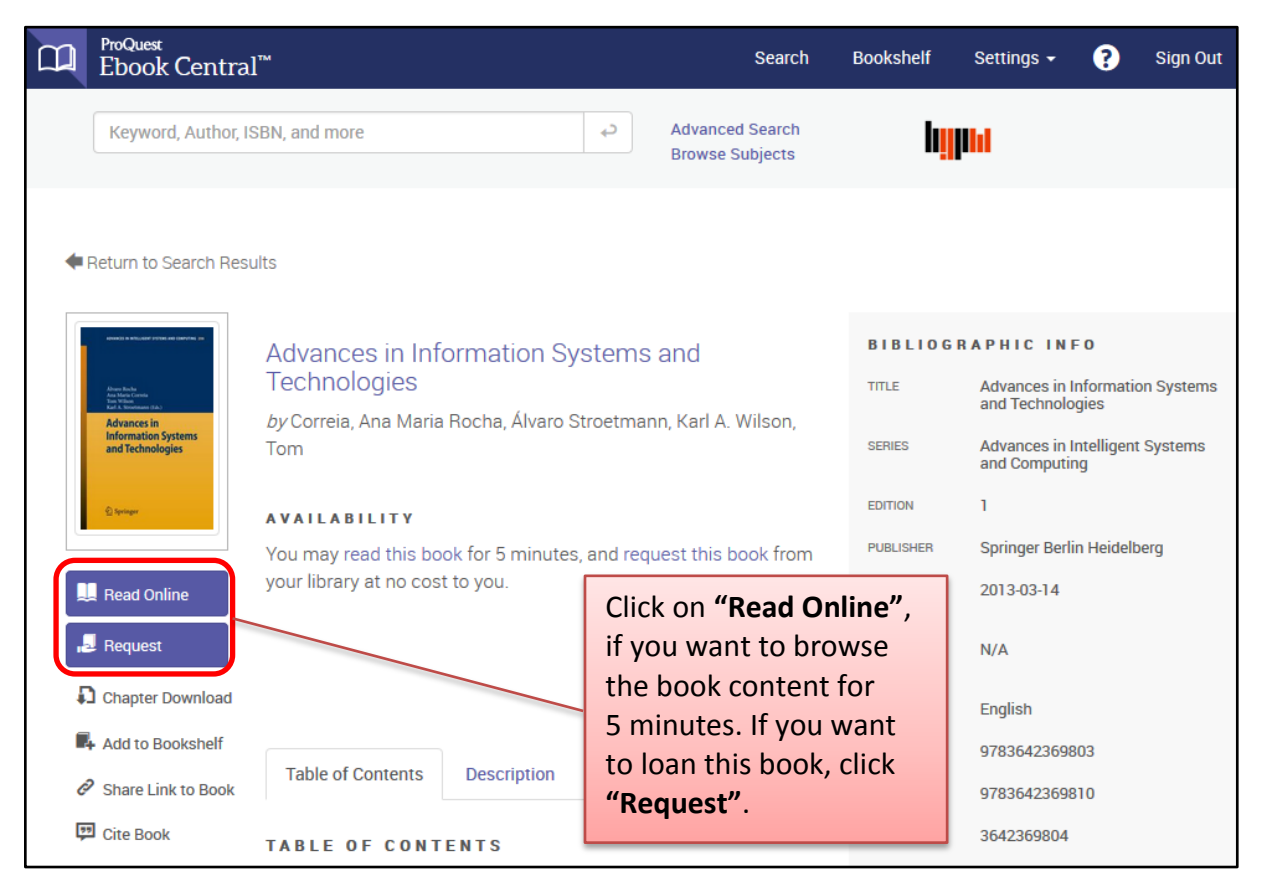

• After clicking on "**Request"**, you will see the request form:

|                                                   | <sup>uest</sup><br>ook Central™ |                                                                                                 | Search     | Bookshelf   | Settings 🚽 👔 Sign Out                      |
|---------------------------------------------------|---------------------------------|-------------------------------------------------------------------------------------------------|------------|-------------|--------------------------------------------|
|                                                   | Jon Central                     | REQUEST THIS BOOK                                                                               |            |             | ×                                          |
| Кеу                                               | word, Author, ISBN              |                                                                                                 |            |             |                                            |
|                                                   |                                 | Advances in Information Systems and<br>Your request will be sent to your librarian for approval | Technologi | ies         |                                            |
| 🖛 Return                                          | to Search Results               | NAME                                                                                            |            |             |                                            |
|                                                   |                                 | REPLY-TO EMAIL                                                                                  |            |             | CINFO                                      |
| Abang Bacha<br>Ang Mang Lenna<br>Bart Namang (Ba) |                                 | CONFIRM EMAIL                                                                                   |            |             | nces in Information Systems<br>echnologies |
| Inform<br>and Ter                                 | chnologies T                    | REQUESTED ACCESS                                                                                |            | •           | ices in Intelligent Systems<br>omputing    |
| Q Springer                                        |                                 | MESSAGE<br>(OPTIONAL) 14 -day loan                                                              |            |             | ger Berlin Heidelberg                      |
| 📕 Read                                            | l Online y                      |                                                                                                 |            |             | 03-14                                      |
| , 🛃 Requ                                          | in the forn                     | n with                                                                                          |            | Cancel Subr | nit <sub>ih</sub>                          |
| you<br>sele                                       | ur data and<br>ect loan pe      | riod. tents Description                                                                         |            | PRINT ISBN  | 9783642369803<br>9783642369810             |
| 💬 Cite I                                          | Book T                          | ABLE OF CONTENTS                                                                                |            | OTHER ISBN  | 3642369804                                 |

All requests are sent to the Inter-library Loan. The librarian will notify you via email upon the approval. When your request is approved, you will get an email with the link to the full text of the selected book. Click on it to read the book.

| Media Lines<br>Recha Lines<br>Recha Lines<br>Recha Lines<br>Power-to-Gas:<br>Technology and | Power-to-Gas: Te                                                             | echnology and Business Models<br>er, Markus Koppe, Markus Steinmüller, Horst | BIBLIOG                                                 | RAPHIC INFO<br>Power-to-Gas: Technology and<br>Business Models |
|---------------------------------------------------------------------------------------------|------------------------------------------------------------------------------|------------------------------------------------------------------------------|---------------------------------------------------------|----------------------------------------------------------------|
| Business Models                                                                             | AVAILABILITY<br>Your institution has access to multiple copies of this book. |                                                                              |                                                         | Technology and Business Models                                 |
| 🕰 Speinger                                                                                  |                                                                              |                                                                              |                                                         | 1                                                              |
| 📕 Read Online                                                                               | 20 pages remainir<br>40 pages remainir                                       | AUTHORS                                                                      | Steinmüller, Horst<br>Tichler, Robert<br>Lehner, Markus |                                                                |
| L Full Download                                                                             | Available for F                                                              | PUBLISHER                                                                    | Springer International Publishing                       |                                                                |
| Chapter Download                                                                            | oneon out and book                                                           |                                                                              | 2014-07-18                                              |                                                                |
| Add to Bookshelf                                                                            | - online (click on <b>"Read onlin</b>                                        |                                                                              |                                                         | N/A                                                            |
| Cite Book                                                                                   | Table of Contents                                                            |                                                                              |                                                         | English                                                        |
|                                                                                             | TABLE OF CONTE                                                               | PRINT ISBN                                                                   | 9783319039947                                           |                                                                |

**Attention!** The book will be available only for a specific period (specified in the request form), after downloading.